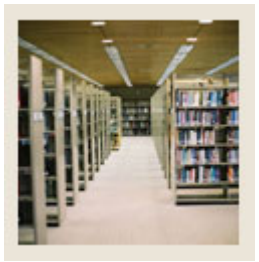

**Registration Fee Assessment Using Banner 7** 

## Job Aid: Assess Fees For Registered Students

## Student Course Registration Form (SFAREGS)

The Student Course Registration Form (SFAREGS) can be used for

- viewing the registration once a student is finished registering, either in person, via the web, or via voice response
- providing an automated mechanism for registering students into sections created by the Class Schedule module
- reviewing courses the student registered for via the institution's web or voice response
- assessing the charges related to the registration and passing them to the Accounts Receivable module
- allowing student maintenance
- performing the functions necessary for add/drop activity
- printing a student's schedule/bill.

## **Banner** form

| 🙀 Student Course Registration SFAREGS 7.3 2000000000000000000000000000000000000                                                                | >>>>>>>>>>>>>>>>>>>>>>>>>>>>>>>>>>>>>> |  |
|----------------------------------------------------------------------------------------------------|----------------------------------------|--|
| Term: 200610 ▼ ID: 543521234 ▼ Black, James C. Date: 29-JUN-2006 Ⅲ Holds:   View Current/Active Curricula □ Print Bill ☑ Print S               | chedule                                |  |
| Registration Student Term Curricula Time Status                                                                                                |                                        |  |
| Enrollment Information                                                                                                    |                                        |  |
| Stature Ellipsida to Desister Status Dates 20 JULI 2007 Acceptances U. Maujmum Heures                                                          |                                        |  |
| Status: El Chigole to Register Status Date: 28-JUN-2006 Acceptance: N Maximum Hours:                                                           | 99.990                                 |  |
|                                                                                                    |                                        |  |
|                                                                                                    |                                        |  |
| Course Information                                                                                                    |                                        |  |
| Grade Credit Bill Approval Part of Method of<br>CRN Subject Course Section Mode Hours Hours Status Level Recd Override Term Instruction Campus | Error Status<br>Flag Type              |  |
|                                                                                                    |                                        |  |
| 5009 ACCT 2310 0 S 3.000 RE UG 1 M                                                                                                    | L R A                                  |  |
|                                                                                                    |                                        |  |
|                                                                                                    |                                        |  |
|                                                                                                    |                                        |  |
|                                                                                                    | п п                                    |  |
|                                                                                                    |                                        |  |
|                                                                                                    |                                        |  |
|                                                                                                    |                                        |  |
|                                                                                                    |                                        |  |
|                                                                                                    |                                        |  |
| Fees: [1 - Immediate assessment Date: 28-JUN-2006] Credit Hours: 3.000 Bill Hours: 3.000 CEU Hours:                                            | .000                                   |  |
| Encolmant Status Code: Brace LIST for valid codes. COLIEDV for student info                                                                    |                                        |  |
| Record: 1/1   List of Value.   <0SC>                                                                                                    | L                                      |  |

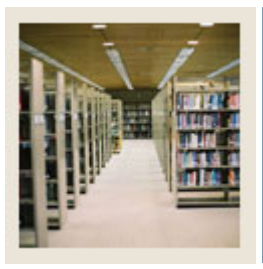

**Registration Fee Assessment Using Banner 7** 

Job Aid: Assess Fees For Registered Students (Continued)

## Procedure

Follow these steps to assess fees for a student who has completed the registration process.

| Step | Action                                                                                                  |
|------|----------------------------------------------------------------------------------------------------|
| 1    | Access the Student Course Registration Form (SFAREGS).                                                  |
| 2    | Enter 200610 in the <b>Term</b> field.                                                                  |
| 3    | Enter 543521234 in the <b>ID</b> field.                                                                 |
| 4    | Select the <b>Print Bill</b> checkbox.                                                                  |
|      |                                                                                                    |
|      | Note: Select the <b>Print Bill</b> checkbox and the <b>Print Schedule</b> checkbox if a student bill    |
|      | and a student schedule will be requested.                                                               |
| 5    | Select the <b>Print Schedule</b> checkbox.                                                              |
| 6    | Perform a <b>Next Block</b> function.                                                                   |
| 7    | Perform a <b>Next Block</b> function.                                                                   |
| 8    | Click the Save icon.                                                                                    |
|      |                                                                                                    |
|      | Note: Once all courses are displayed, save to move to the Fees field.                                   |
| 9    | Click the <b>Save</b> icon.                                                                             |
|      |                                                                                                    |
|      | Note: Once in the Fees field, save again to assess charges.                                             |
| 10   | Click the <b>OK</b> button to acknowledge the transaction complete message.                             |
| 11   | Click the <b>Save</b> icon.                                                                             |
|      |                                                                                                    |
|      | <u>Note</u> : Save again to run a schedule bill or use the <b>Rollback</b> function to register another |
|      | student.                                                                                                |
| 12   | Click the <b>Exit</b> icon.                                                                             |